# Live Sticker & Filter SDK Developer Guide(Android)

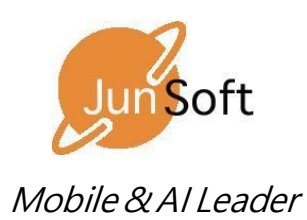

copyright(c) 2018 All rights reserved. JunSoft., Co.Ltd.

#### 1. Android Development Overview

1) Project Configuration Overview

- SDK file: Refer to the sample program (LiveSticker) for project import related matters.

face.aar (app / src / main / libs) model.bf2 (app / src / main / assets) live\_sticker.json (app / src / main / assets)

- Other files: Files for the UI implementation and other processing in the sample program

(Camera preview and other rendering processing)

MainActivity.java, CameraSurfaceView.java, Renderer.java Data. Java, Fil; terAdaptor.java, ItemAdaptor.java

(Processing related to video recording)

VideoRecorder.java, MediaEncoder.java, MediaVideoEncoder.java, MediaAudiEncoder.java, MediaMuxerWapper.java EglCore.java, EglSurfaceBase.java, WindowSurface.java

(Replay of the recorded video)

VideoActivity.java

#### 2. Initialization of the SDK

1) Creation of an instance

Instance can be created statically using a singleton

JFaceLib jFaceLib = JFaceLib.getInstance();

2) Initialization of the SDK

a. ResourceInfo initialization

(org.junsoft.facelibandroid.ResourceInfo)

See the initResource part in the MainActivity.java source

(ResourceInfo structure) public class ResourceInfo { **public** String sceneName; **public** String filterName; **public** String targetPath; **public int** type; public ResourceInfo() { } scenName :"LiveSticker" for the Live Sticker, "Filter" for a filter filterName : For the Live Sticker, it corrsponds to the name for live\_sticker.json, for a filter, to the lookup file name targetPath : Required only if the resource type is of the network type type: As for local resources, an int value of the resource type according to the network resource type eResouceType.eNetworkResorce (ex) this.info.type = eResType.ordinal();

b. Initialization of the SDK: Initializing the SDK based on the resource information structure

jFaceLib.initLibrary(getApplicationContext(),this.info);

#### 3. Camera Initialization

The sample project contains sample camera initialization information. In MainActivity.java, the processing portion of the end of the openCamera function is required. It takes arguments to the function that must be executed in the Renderer

```
Ex)
 (MainActivity.java)
mGLSurfaceView.queueEvent(newRunnable() {
    @Override
    public void run() {
         mRenderer.openJFaceSession(previewWidth,
                  previewHeight,
                  horizontalFov.
                  detectionFps,
                  info.orientation,
                  isFrontFacing,
                  fps);
    }
});
(Renderer.java)
public void openJFaceSession(
    int previewWidth, int previewHeight, float horizontalFov, float detectionFps,
    int orientation, boolean isFrontFacing, float fps)
{
    mIsFrontFacing = isFrontFacing;
    mCameraOrientation = orientation;
    jFaceLib.openJFaceSession(previewWidth,
             previewHeight,
             horizontalFov,
             detectionFps,
             orientation,
             isFrontFacing,
              fps);
}
```

## 프레임 4. Frame Buffer Processing

In the sample project, camera callbacks are implemented in MainActivity.java.

onPreviewFrame calls the processVideoFrame implemented in the Renderer

```
(MainActivity.java)
 public void onPreviewFrame(final byte[] bytes, final Camera camera) {
      mGLSurfaceView.queueEvent(newRunnable() {
           @Override
           public void run() {
  . . .
               mRenderer.processVideoFrame(bytes);
               //processVideoFrame(byte[]videoFrame, intorientation)
               camera.addCallbackBuffer(bytes);
        }
     });
 }
  (Renderer.java)
public int processVideoFrame(byte[]videoFrame) {
    if (!mFrameRendered) return -1;
    int ret = jFaceLib.process VideoFrame(videoFrame);
    mFrameRendered = false;
    mSurfaceView.requestRender();
    return ret;
}
```

#### 5. Rendering Processing

Renderer.java calls renderScene from onDrawFrame to render the selected filter or the Live Sticker

Please also refer to the video recording related codes

```
@Override
public void onDrawFrame(GL10 g110) {
```

runAll(mRunOnDraw);

if(videoRecorder.isRecording())
videoRecorder.makeCurrent();

Scene.renderScene(mSurfaceWidth, mSurfaceHeight, orientation, mirror);

```
if(videoRecorder.isRecording())
{
    videoRecorder.swapBuffers();
```

videoRecorder.render();

Scene.renderScene(mSurfaceWidth, mSurfaceHeight, orientation, mirror);

}

mFrameRendered = true;

runAll(mRunOnDrawEnd);

}

### 6. Live Sticker / Filter Selection

Fill the ResourceInfo with the appropriate information and then call selectScene.

For more information, see the onItemClick (live sticker selection) and onItemClick2 (filter selection) sections in MainActivity.java in the sample project **public void** setFilter(**final** ResourceInfo\_info)

```
{
    mGLSurfaceView.queueEvent(newRunnable() {
        @Override
        public void run() {
            mRenderer.selectScene(_info);
        }
});
```